- 1.選課系統入口一(學校首頁)
- 2. 選課系統入口二(學生資訊系統)
- 3.系統注意事項及確認進入
- 4. 輸入帳號、密碼(電子郵件密碼)、驗證碼
- 5.介面簡介
- 6.如何加選課程
- 7.如何退選課程
- 8.查詢課程資訊
- 9.重新整理課程資訊
- 10.結束系統及退出

1. 選課系統入口一(學校首頁):由「日間部選課系統入口」即可進入,亦可由「SIP 學生資訊系統」進入 如下項次說明。

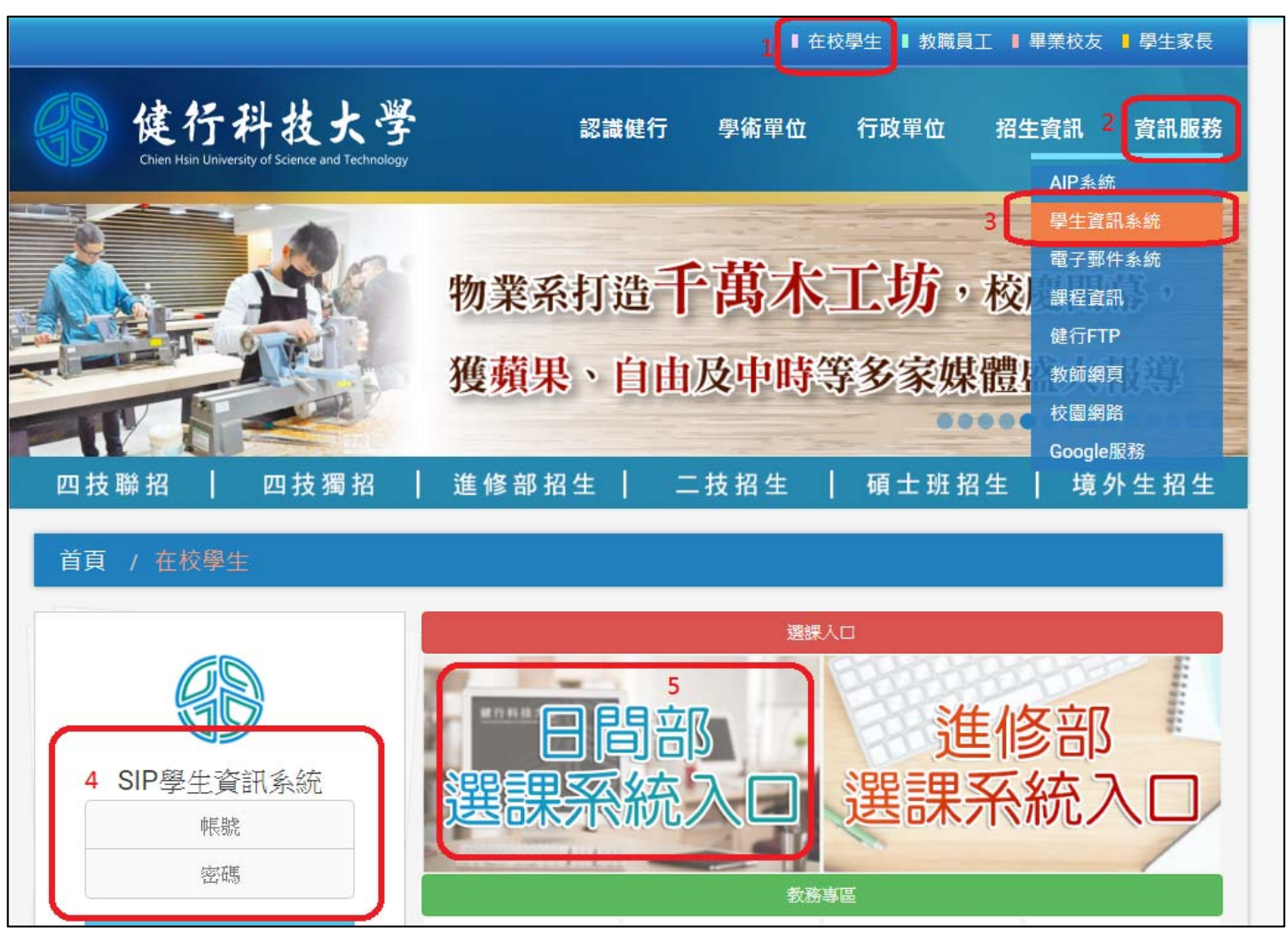

2. 選課系統入口二(學生資訊系統):進入「SIP 學生資訊系統後」可點選選「選課系統-日間部」進入

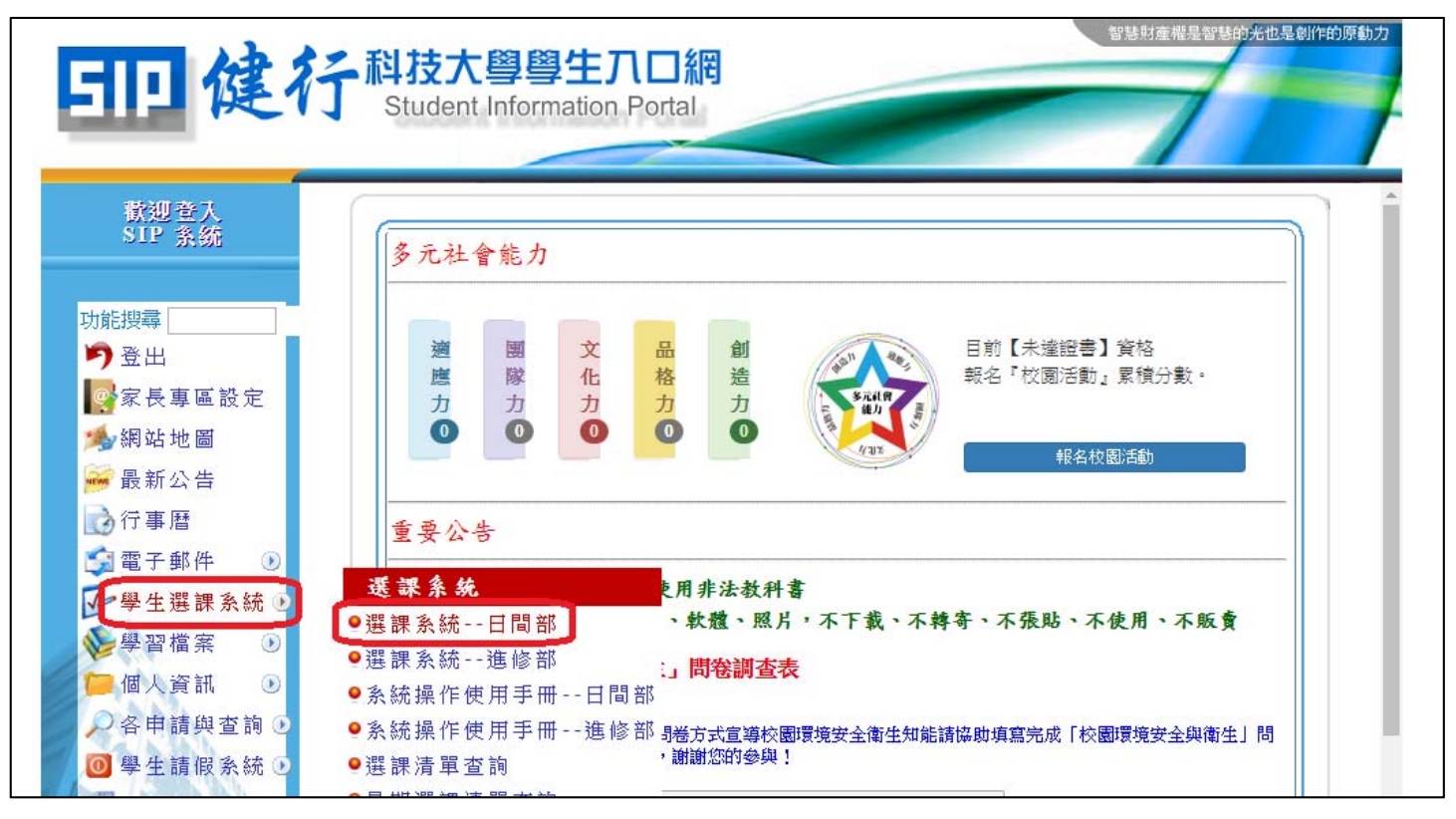

### 3.系統注意事項及確認進入:點選後即進入選課介面

| / 🛞 (思有 4 | 封新信() M                                 | Lail2000" × 🗸 🗅 🕅                                        | 行科技大學語                                  | 医探系统供                                    | ×                                                                                                    |                                       |                                    |                          |                                         | l              | 8 0 0      |       |
|-----------|-----------------------------------------|----------------------------------------------------------|-----------------------------------------|------------------------------------------|----------------------------------------------------------------------------------------------------|---------------------------------------|------------------------------------|--------------------------|-----------------------------------------|----------------|------------|-------|
| < → C     | 100                                     | D test.uch.edu.tw/stds                                   | eVSystem D                              | 0-1061/std                               | web/sel index.asp                                                                                                    |                                       |                                    |                          |                                         |                | Q ★ 🗖      |       |
| ■ 應用程式    | Y Yah                                   | aco奇章 📵 cnYES會                                           | 亭網 🛞 (                                  | 健行科技大                                    | 學 Chien H 🥝 Mail2000郵件系統 🎦 健行科技大學                                                                                                    | 教務底- 🗋 借教室 🎦 分機表 🚱 合作金庫-新一代           | :#1981 🕤                           | MMA金融交易額(水田 🗋 )          | PChome 企業簡訊 - 全 👩 景修 🎦 :                | 等试座位直询 🎦 健行并挂大 | 學-課程標      | 35    |
|           |                                         |                                                          | 道課完畢                                    | : 諸按一<br>誤即可3                            | 下(結束)按鈕來結束,勿直接關關視德。 永統會將你所還成<br>反心關閉視密結束,加其律。                                                                                                    | 的捕獲問顯示一次這確定無                          |                                    |                          |                                         |                |            | 1     |
|           | .007                                    | 就早程邀請作業將說明                                               | 和下表所示:                                  | 6日月105日                                  | 是年度以前的入學學生)                                                                                                    |                                       |                                    |                          |                                         |                |            |       |
|           |                                         |                                                          | 邀講唱段                                    | 輸次                                       | 381                                                                                                    | 業規定                                   |                                    | 邊用對象                     | 備注                                      | ]              |            |       |
|           |                                         |                                                          | 第一部段                                    | 第一前                                      | #空天二下為止,時已感及格及目前正在感激之漸緩緩<br>1. 久(至于約)使者,僅可混行時间間候得程,(進分<br>2. 久(至)行約)使者,僅可混行時间間保得程<br>3. 僅久(1約)使者,僅可混行時時間給得程。<br>4. 已候還行約)使者,不開約還後時間程。<br>(應水,多少,在處)不明約,便本,不開約增後時間程。) | 總課外,高<br>先學生久4至6門的學生,僅可選評预時謝證修課程)     | 日四扶茨<br>外)                         | 日二拉畢棄班學生( <b>延修生詳</b>    | 奜畢衆班學生 <b>ス延修生</b> 不能燈算。                |                |            |       |
|           |                                         |                                                          |                                         | 35 <b>-</b> 64                           | 10001月1日1日1日日日日日日日日日日日日日日日日日日日日日日日日日日日日                                                                                                    | (建設運修課外,尚未修足運設運修課程之學生,依擁第             | 全校日間                               | 部學生(延修生降外)               | 將加戰通識證修課程                               |                |            |       |
|           | 第二級投<br>第二級投<br>第二編<br>第二編              |                                                          |                                         |                                          | 詞第一器段第一輪之現定選擇。<br>畢業班學生、延修生及在校生均可選擇,且無選擇數量                                                                                                    | HRAN •                                | 日四技及日二技畢業研學生及契修生。<br>全校日間部學生(含疑修生) |                          | 非畢業班學生不能選課。<br>將視第一階段選課需求,加關通識選修<br>課程。 |                |            |       |
|           | 推測                                      | 加果程道课作承规定如                                               | 下表所示:()                                 | e用口間部                                    | 四技、二技)                                                                                                    |                                       |                                    |                          |                                         |                |            |       |
|           |                                         |                                                          | 邀課階段                                    | 輸次                                       | 道課規定                                                                                                    | 通用對象                                  |                                    |                          | 備註                                      | -              |            |       |
|           |                                         |                                                          | 第一階段                                    | 第二條                                      | 日四肢二年級可選修―門體育(選項)課程・<br>日二枝三年級可選修―門體育(選項)課程・                                                                                                    | 日四技二年級學生<br>日二枝三年級學生                  |                                    | 大三、大四、重修及延修生不需           | 取加過給果                                   | 1              |            |       |
|           |                                         |                                                          | 第二階段                                    | 第一前<br>第二前                               | 問題高級權會議之學生選議,選集規定如下:<br>問題高級權會議之學生選議,選集規定如下:<br>(1) 補給大一體會者:在經營業給學規模選權會(一)或<br>權會(二)。<br>(1) 補給大二體會者:雲張權會(選項) -                                                      | 全校日間部學生(含延修生、錄學生),已修完現定之讀者)<br>開放調課。  | 課程者不                               | 须重整體會課程者每學順至多。<br>排在同一天。 | 可選用門課程(含大一幢倉),且課程不認                     |                |            |       |
|           | 雙動<br>進修<br>本紙<br>本紙                    | 九班須重修體育課可至約<br>第8項重修體育課係進<br>11則如有未盡事直將係約<br>11則經数務會議通過後 | 数符成辦理。<br>修部規定辦刊<br>個關法規辦刊<br>,公佈實施。    |                                          |                                                                                                    |                                       |                                    |                          |                                         | -              |            |       |
|           |                                         | 注意:<br>因                                                 | WWW環境的<br>國人諸勿同#                        | )限制,議例:<br>時用兩台以,                        | 建增於這動作,否則永統反應時間會更久。<br>上的電話登入系统,否則進於國人還課資料不正確。該自行:                                                                                                    | 兵費!                                   |                                    |                          |                                         |                |            |       |
|           |                                         | 請本                                                       | <mark>勿在同一台間</mark><br>糸統限制等位<br>後期課結果」 | (結何時間)<br>注同學每次注<br>() 教務場的注<br>() 教務場的注 | 其中一個無數萬未登出國課先統(使用兩個以上不同無數<br>翻算時間為15分鐘,時間到後自動新錄。<br>旋转會記錄為過。                                                                                                    | <b>登入邀請外統,此不正常程序將進水外統判別員常,以</b> 致3    | 調整器顯示                              | 「結誤選課結果,所有選課結果」          | 當以系統紀錄為準。                               |                |            |       |
|           |                                         | <u>.</u><br>۲                                            | 方銅際網路は                                  | <b>并間僅供參</b>                             | 考加內更新電話時間請重新更新畫面。<br>(新生第-                                                                                                    | 一次使用凝揉铸先用重要了5秒1字隔,字隔转物設定為中文<br>快勵試銷說明 | 成特殊符                               | 致)                       |                                         |                |            |       |
|           | [進入選進系統]<br>  WT/Y_G GG1341me<br>(理得参考) |                                                          |                                         |                                          |                                                                                                    |                                       |                                    |                          |                                         |                |            |       |
|           |                                         |                                                          |                                         |                                          |                                                                                                    | 如有任何問題諸治電子計算機中心系統組 - 分機:3821-3        | 824                                |                          |                                         |                |            |       |
|           | 」佛行科技                                   | 大學教務資訊                                                   | 其它功能                                    |                                          | C SIP 學生資訊入口圖 · C 健行科技大學選                                                                                                    | 譯象 👩 健行科技大學 Chien Hai 🥝 🎲 🚺           |                                    |                          |                                         | t 🛃 🌒 🔛 🖄 🗑 🔅  | ) PP 下午 04 | 113 📃 |

## 4. 輸入帳號、密碼(電子郵件密碼)、驗證碼

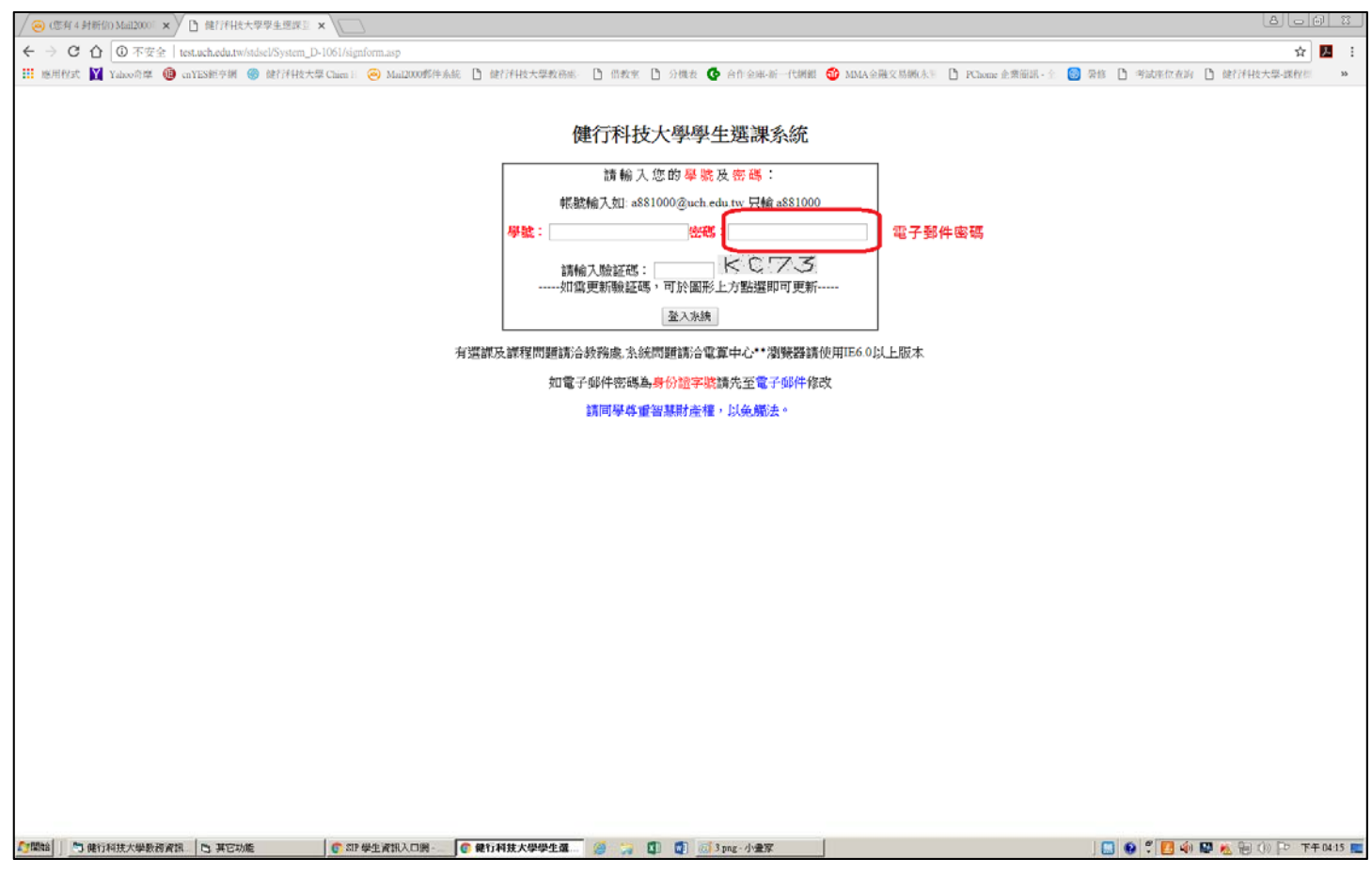

# 5.介面簡介:可加退或查詢課程等功能

| 健行科技大學選課系統1061第二次選課                                                            | 學號:      | 姓名             | :                  | 年級:1                                      | 此為測試明                  | 環境與資料              |                                         |          |         |             |       |  |
|--------------------------------------------------------------------------------|----------|----------------|--------------------|-------------------------------------------|------------------------|--------------------|-----------------------------------------|----------|---------|-------------|-------|--|
| 課程清單                                                                           |          |                |                    |                                           |                        |                    |                                         |          | 100     | <u>ر سر</u> | ± 11  |  |
|                                                                                |          | 理表題            | 見る                 |                                           |                        |                    |                                         |          | 浜       | 課 7         | 育 単   |  |
| 別電子系(自由技) が級 全部年級 (                                                            | 功能區      | RT 12 mg       | T (DD              |                                           |                        |                    |                                         | 學分       | · 上艮:25 | 下限:16       | 已選:23 |  |
| ● (戊)下T0001 乙 3 物理                                                             | 1 thise  | ○ FT0004 H     | 3. 析频≠田            |                                           | ○ ET00                 | 10 田 3 動行          | (1) (1) (1) (1) (1) (1) (1) (1) (1) (1) |          |         |             |       |  |
| ○ (以)ET0004 田 3 物理                                                             | 川山2共     | © ET0010 ⊞     | コッヤッシュ<br>1 動行流羅道  | <b>诸铁针管羽</b>                              | © ET01                 | 75 田 3 計復          | 立2週中中12月1<br>宮7線和中言会                    |          |         |             |       |  |
| ◎ (以)ET0009.7.3.數位濯輯詩計                                                         | 退選       | ◎ ET0292.甲     | 2. 能能輔             | 単成的頁目                                     | O ET02                 | 99.甲.3.微利          | 車1次100mm<br>青丹                          |          |         |             |       |  |
| ◎ (必)ET0009.甲.3.數位邏輯設計                                                         |          | ◎ ET0372.甲.    | 1.APP讀受言           | -<br>──────────────────────────────────── | ○ FL012                | Z301.甲.2.5         | 水語-電資專                                  | 業與職場共    | ₫文 —1   |             |       |  |
| ◎ (必)ET0010,乙,1,數位邏輯設計實習                                                       | <u> </u> | @ GE01D01,     | 甲.0.服務學            | 調                                         |                        | F021,甲,2,候         | 徑典-禮記與                                  | 民俗       |         |             |       |  |
| ◎ (必)ET0010,甲,1,數位邏輯設計實習                                                       | 重整       |                | ₩ ~ // ^           | ner merenen sin                           | ^ <b>~ · · · ·</b> · · | *** ••• ~ •        |                                         | a        |         |             |       |  |
| ◎ (必)ET0029,甲,3,電路學[二]                                                         |          | 10 (C)         |                    | -                                         | m                      | · # %              |                                         | _        |         |             |       |  |
| ◎ (必)ET0031,乙,1,單晶片實習                                                          | 結束       | 1              | 10000<br>10000     |                                           | PE0501甲                | п                  | 7                                       | <u> </u> |         |             |       |  |
| ◎ (必)ET0031,丙,1,單晶片實習                                                          |          | 2              |                    | ET0009甲                                   | PE0501甲                | ET0299甲            |                                         |          |         |             |       |  |
| ◎ (必)ET0031,甲,1,單晶片實習                                                          | 1.0      | 3 FL01Z301甲    | OH1001甲            | ET0009甲                                   | ET0292甲                | ET0299甲            |                                         |          |         |             |       |  |
| ● (必)ET0037,丙,3,電磁學                                                            |          | 5 ET0175甲 (    | GE01G021甲          | ET0009中<br>ET0372甲                        | ML01111甲               | ET0299中<br>ET0010甲 |                                         |          |         |             |       |  |
| ◎ (選)ET0038,丙,3,光電元件                                                           |          | 6 ET0175甲 0    | GE01G021甲          | ET0372甲                                   | ML01111甲               | ET0010甲            | -                                       |          |         |             |       |  |
| ◎ (必)ET0049,乙,1,電子電路貫習[二]                                                      |          | / E101/5中<br>8 | E10004甲<br>ET0004甲 | GE01E021田                                 |                        |                    |                                         |          |         |             |       |  |
| ○ (必)E10049,内,1,電子電路置習[]                                                       |          | 9              | ET0004甲            | GE01F021甲                                 |                        |                    |                                         |          |         |             |       |  |
| ● (仏)E10049,甲,1,電子電路員習[]                                                       |          | 10             |                    |                                           |                        |                    |                                         |          |         |             |       |  |
| ● (広)E10060,甲,3,電子學[三]                                                         | 1        | 12             |                    |                                           |                        |                    |                                         |          |         |             |       |  |
| ○ (児)E10003,14,3,20 前,余約 ○ (児)E10003,14,3,20 前,余約 ○ (児)E10003,14,3,20 前,余約     |          | 13             |                    |                                           |                        |                    |                                         |          |         |             |       |  |
| <ul> <li>○ (選)ET0079,中,I,ASIC 取計員旨</li> <li>○ (選)ET0079 ブ 3 資料店 3 添</li> </ul> |          | 14             |                    |                                           |                        |                    |                                         |          |         |             |       |  |
| ◎ (選)ET0083 乙3 數位通訊原理                                                          |          |                |                    |                                           |                        |                    |                                         |          |         |             |       |  |
| ● (灈)ET0090.丙1.光雷自動化實習                                                         |          |                |                    |                                           |                        |                    |                                         |          |         |             |       |  |
| ◎ (鼝)ET0116.丙.3.光纖通訊                                                           |          |                |                    |                                           |                        |                    |                                         |          |         |             |       |  |
| ◎ (鼝)ET0137,乙,3,FPGA設計導論                                                       |          |                |                    |                                           |                        |                    |                                         |          |         |             |       |  |
| ◎ (選)ET0148,甲,3,射頻電路設計                                                         |          |                |                    |                                           |                        |                    |                                         |          |         |             |       |  |
| ○ (選)ET0158,甲,1,資料庫設計賞習                                                        |          |                |                    |                                           |                        |                    |                                         |          |         |             |       |  |
| ◎ (必)ET0175,乙,3,計算機概論                                                          |          |                |                    |                                           |                        |                    |                                         |          |         |             |       |  |
| ◎ (必)ET0175,甲,3,計算機概論                                                          |          |                |                    |                                           |                        |                    |                                         |          |         |             |       |  |
| ◎ (選)ET0216,乙,1,FPGA設計實習                                                       |          |                |                    |                                           |                        |                    |                                         |          |         |             |       |  |
| ○ (選)ET0246,丙,1,射頻電路實習                                                         |          |                |                    |                                           |                        |                    |                                         |          |         |             |       |  |
| ● (選)ET0248,甲,1,PCB設計管習                                                        |          |                |                    |                                           |                        |                    |                                         |          |         |             |       |  |
| ◎ (選)ET0252,乙,3,Java程式設計                                                       |          |                |                    |                                           |                        |                    |                                         |          |         |             |       |  |
| ● (選)ET0255,乙,3,數位匯流終端多媒體打                                                     | Ż        |                |                    |                                           |                        |                    |                                         |          |         |             |       |  |
| ● (選)ET0257,丙,3,光電照明技術                                                         |          |                |                    |                                           |                        |                    |                                         |          |         |             |       |  |
| ● (選)EI0273,乙,3,影音娛樂服務平台整合                                                     | 1 ×      |                |                    |                                           |                        |                    |                                         |          |         |             |       |  |
| ◎ 杳糸所年級的課程                                                                     | 可選       | 暨詢方式           |                    |                                           |                        |                    |                                         |          |         |             |       |  |
|                                                                                | 級        |                |                    |                                           |                        |                    |                                         |          |         |             |       |  |
|                                                                                |          |                |                    |                                           |                        |                    |                                         |          |         |             |       |  |

#### 6.如何加選課程

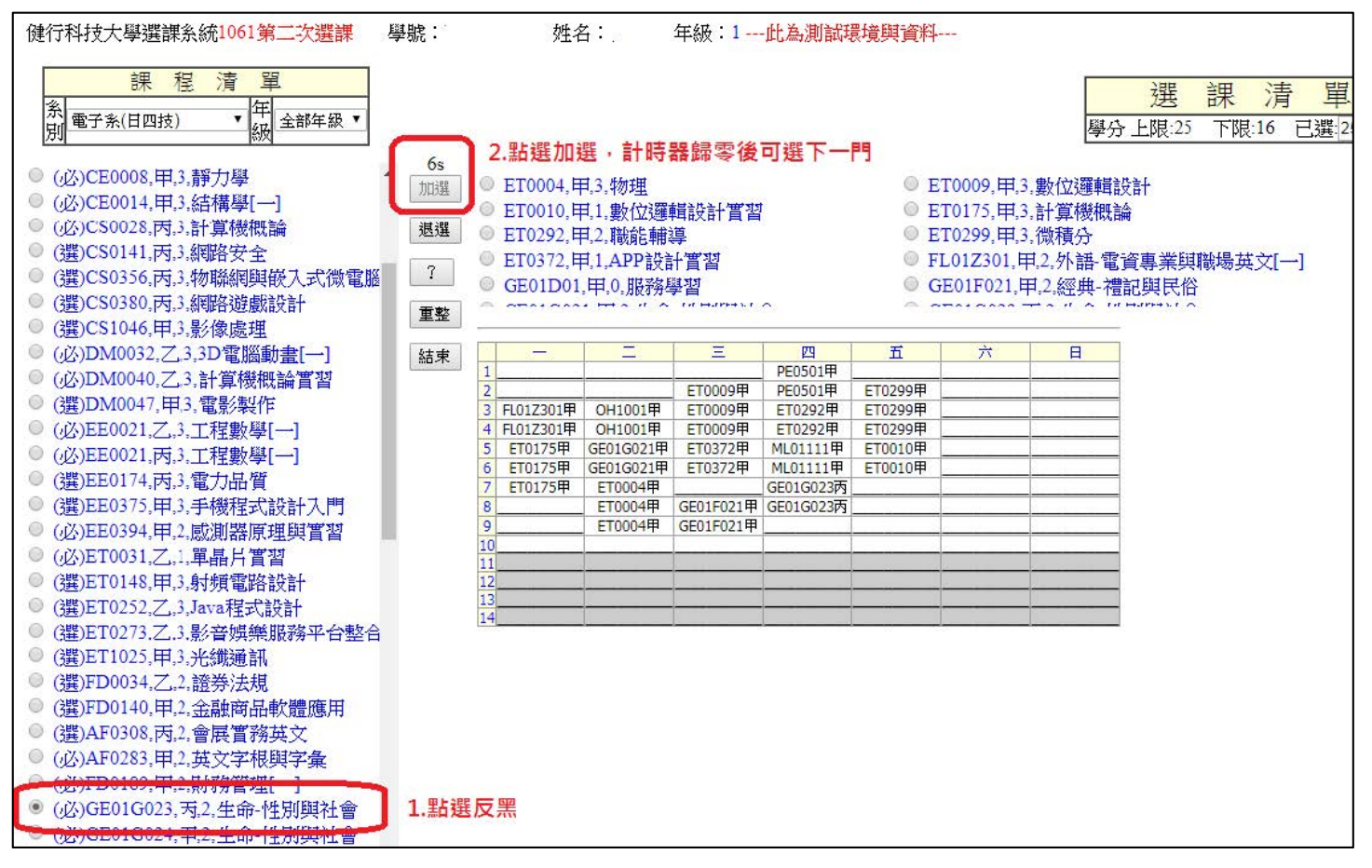

## 7.如何退選課程

| 健行科技大學選課系統1061第二次選課                                                                                                    | 學號:                 | 姓名                                                                                                  | ;:                                                      | 年級:1                                | 北為測試現                 | 最境與資料-                 |                                                                         | 10                                      |                                         |  |
|----------------------------------------------------------------------------------------------------|---------------------|----------------------------------------------------------------------------------------------------|---------------------------------------------------------|-------------------------------------|-----------------------|------------------------|-------------------------------------------------------------------------|-----------------------------------------|-----------------------------------------|--|
| 課程清單<br>系<br>配 <sup>電子素(日四技)</sup> ▼<br>開 <sup>電子素(日四技)</sup> ▼<br>編 全部年級 ▼                                                                                                    | 2點選退                | 選可退課                                                                                                |                                                         |                                     | 3 當<br>無              | 退課會低<br>法退課            | 於下限時                                                                    | 學生                                      | 選課清單<br>分上限:25 下限:16 已選 <sup> 25</sup>  |  |
| <ul> <li>(必)CE0008,甲.3.靜力學</li> <li>(必)CE0014,甲.3.結構學[]</li> <li>(必)CS0028,丙.3.計算機概論</li> <li>(選)CS0141,丙.3.網路安全</li> <li>(選)CS0356,丙.3.物聯網與嵌入式微電腦</li> <li>(選)CS0380,丙.3.網路遊戲設計</li> </ul> | 加選<br>退選<br>?<br>重整 | <ul> <li>ET0372,年</li> <li>GE01D01,</li> <li>GE01G02</li> <li>ML01111,</li> <li>PE0501,年</li> </ul> | 4.1.APP設計<br>甲.0.服務期<br>1.甲.2.生命<br>甲.0.全民國<br>4.1.體育(一 | 十實習<br>學習<br>-性別與社:<br>師方教育軍:<br>般) | 會<br>事訓練-國防           | ● FI<br>● G<br>所科技 ● ● | L01Z301,年<br><del>E01F021,年</del><br>E01G023,戸<br><del>I11001,早,0</del> | 1.2.外語-電<br>1.2.經典<br>1.5.2.生命-<br>1.等師 | 電資專業與職場英文[一]<br>會記與民俗<br>性別與社會<br>1點選反黑 |  |
| <ul> <li>● (選)CS1046,甲,3,影像處理</li> <li>● (必)DM0032.7.3 3D電腦動畫[一]</li> </ul>                                                                                                    | (結本)                | -                                                                                                   | =                                                       | Ξ                                   | 四                     | 五                      | 六                                                                       | В                                       | _                                       |  |
| ● (必)DM0040.7.3.計算機概論實習                                                                                                    |                     | 1                                                                                                   |                                                         |                                     | PE0501甲               |                        |                                                                         |                                         |                                         |  |
| ◎ (骥)DM0047,甲.3,雷影製作                                                                                                    |                     | 2<br>3 FI 0173010                                                                                   | OH10010                                                 | ET0009甲<br>ET0009甲                  | PE0501中<br>FT0292田    | ET0299甲<br>ET0299甲     |                                                                         |                                         | -                                       |  |
| ◎ (必)EE0021,乙,3,工程數學[一]                                                                                                    |                     | 4 FL01Z301甲                                                                                         | OH1001甲                                                 | ET0009甲                             | ET0292甲               | ET0299甲                |                                                                         |                                         | 3                                       |  |
| ◎ (必)EE0021,丙,3,工程數學[一]                                                                                                    |                     | 5 ET0175甲                                                                                           | GE01G021甲                                               | ET0372甲                             | ML01111甲              | ET0010甲                |                                                                         |                                         | _                                       |  |
| ◎ (選)EE0174,丙,3,電力品質                                                                                                    |                     | 6 ET0175甲<br>7 ET0175甲                                                                              | GE01G021甲<br>ET0004甲                                    | ET0372甲                             | ML01111甲<br>GE01G023丙 | ET0010甲                |                                                                         |                                         | -                                       |  |
| ● (選)EE0375,甲,3,手機程式設計入門                                                                                                    |                     | 8                                                                                                   | ET0004甲                                                 | GE01F021甲                           | GE01G023丙             |                        |                                                                         |                                         |                                         |  |
| ◎ (必)EE0394,甲.2.威測器原理與實習                                                                                                    |                     | 9                                                                                                   | ET0004甲                                                 | GE01F021甲                           |                       |                        |                                                                         |                                         | _                                       |  |
| ◎ (必)ET0031,乙,1,單晶片實習                                                                                                    |                     | 11                                                                                                  |                                                         |                                     |                       |                        |                                                                         | -                                       | -                                       |  |
| ◎ (選)ET0148,甲.3.射頻電路設計                                                                                                    |                     | 12                                                                                                  |                                                         |                                     |                       |                        |                                                                         |                                         | -                                       |  |
| ◎ (選)ET0252,乙,3,Java程式設計                                                                                                    |                     | 13                                                                                                  |                                                         |                                     |                       |                        |                                                                         |                                         | -                                       |  |
| ◎ (選)ET0273,乙,3,影音娛樂服務平台整合                                                                                                    | L.                  |                                                                                                    |                                                         |                                     |                       |                        |                                                                         |                                         | -                                       |  |
| ◎ (選)ET1025,甲,3,光纖通訊                                                                                                    |                     |                                                                                                    |                                                         |                                     |                       |                        |                                                                         |                                         |                                         |  |
| ◎ ( <u>選</u> )FD0034.乙.2.證券法規                                                                                                    |                     |                                                                                                    |                                                         |                                     |                       |                        |                                                                         |                                         |                                         |  |
| ● (選)FD0140.甲,2,金融商品軟體應用                                                                                                    |                     |                                                                                                    |                                                         |                                     |                       |                        |                                                                         |                                         |                                         |  |
| ◎ (選)AF0308,丙,2,會展實務英文                                                                                                    |                     |                                                                                                    |                                                         |                                     |                       |                        |                                                                         |                                         |                                         |  |
| ◎ (必)AF0283,甲,2,英文字根與字彙                                                                                                    |                     |                                                                                                    |                                                         |                                     |                       |                        |                                                                         |                                         |                                         |  |
| ◎ (必)FD0189,甲,2.財務管理[一]                                                                                                    |                     |                                                                                                    |                                                         |                                     |                       |                        |                                                                         |                                         |                                         |  |
| ● (必)GE01G023,丙,2,生命-性別興社會                                                                                                    |                     |                                                                                                    |                                                         |                                     |                       |                        |                                                                         |                                         |                                         |  |
| ◎ (必)GE01G024,甲,2,生命-性別興社會                                                                                                    |                     |                                                                                                    |                                                         |                                     |                       |                        |                                                                         |                                         |                                         |  |
| ◎ (必)GE0220B,乙,2,人文藝術-西方藝術經                                                                                                    |                     |                                                                                                    |                                                         |                                     |                       |                        |                                                                         |                                         |                                         |  |
| ◎ (必)GE0220B,丙,2,人文藝術-西方藝術經                                                                                                    |                     |                                                                                                    |                                                         |                                     |                       |                        |                                                                         |                                         |                                         |  |
| ● (必)GE02236,乙,2,公民社會與倫理-公共                                                                                                    |                     |                                                                                                    |                                                         |                                     |                       |                        |                                                                         |                                         |                                         |  |
| ◎ ()嬰)GE374073 ブ 2 生活感動[私は]                                                                                                    |                     |                                                                                                    |                                                         |                                     |                       |                        |                                                                         |                                         |                                         |  |

## 8.查詢課程資訊

(選)ET0090,丙,1,光電自動化置習
 (選)ET0116,丙,3,光纖通訊
 (選)ET0137,乙,3,FPGA設計導論
 (選)ET0148,円,3,射頻電路設計
 (選)ET0158,甲,1,資料庫設計置習
 (送)ET0175,乙,3,計算機概論
 (达)ET0175,甲,3,計算機概論
 (送)ET0216,乙,1,FPGA設計置習
 (選)ET0246,丙,1,射頻電路置習

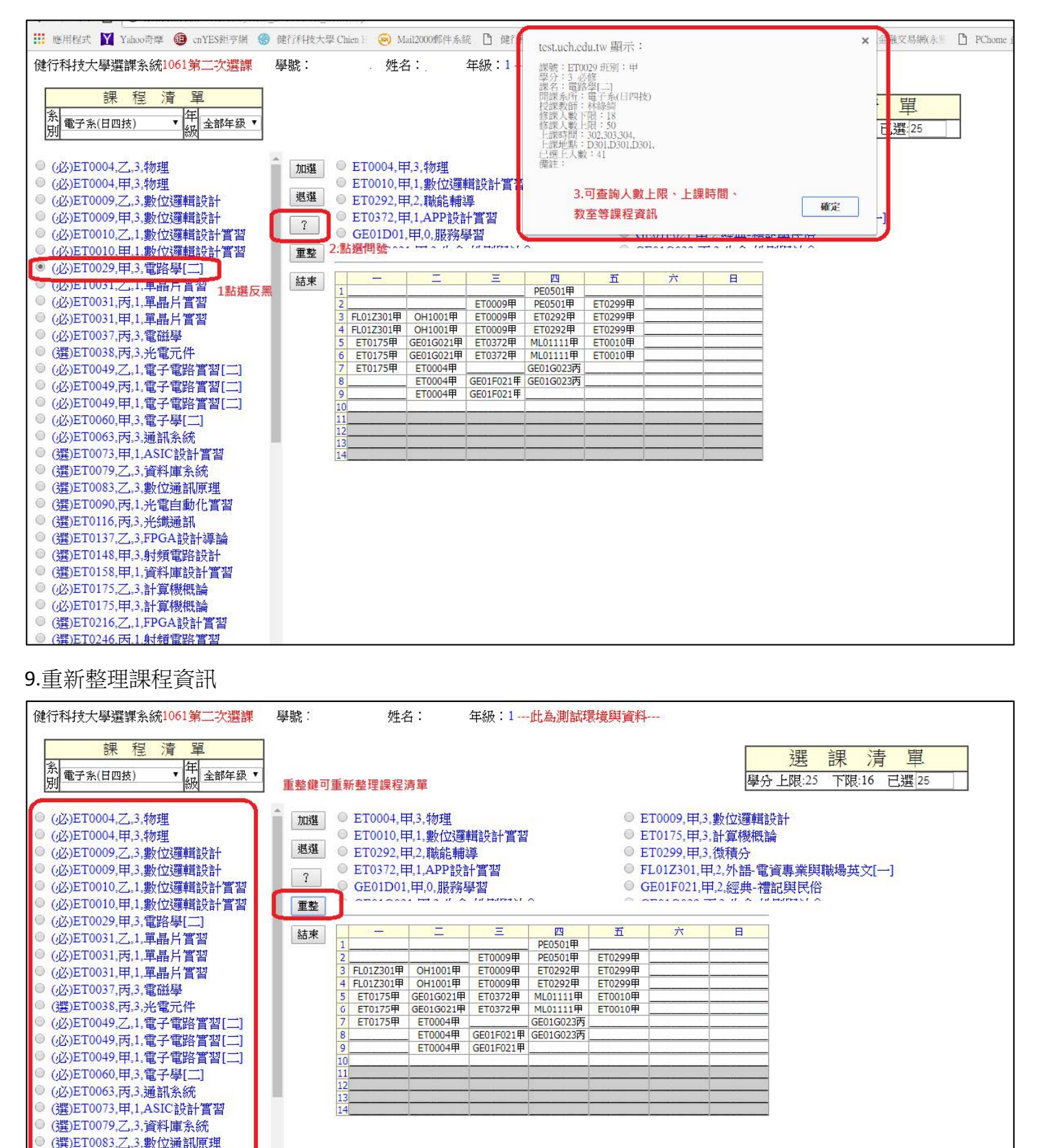

#### 10.結束系統及退出

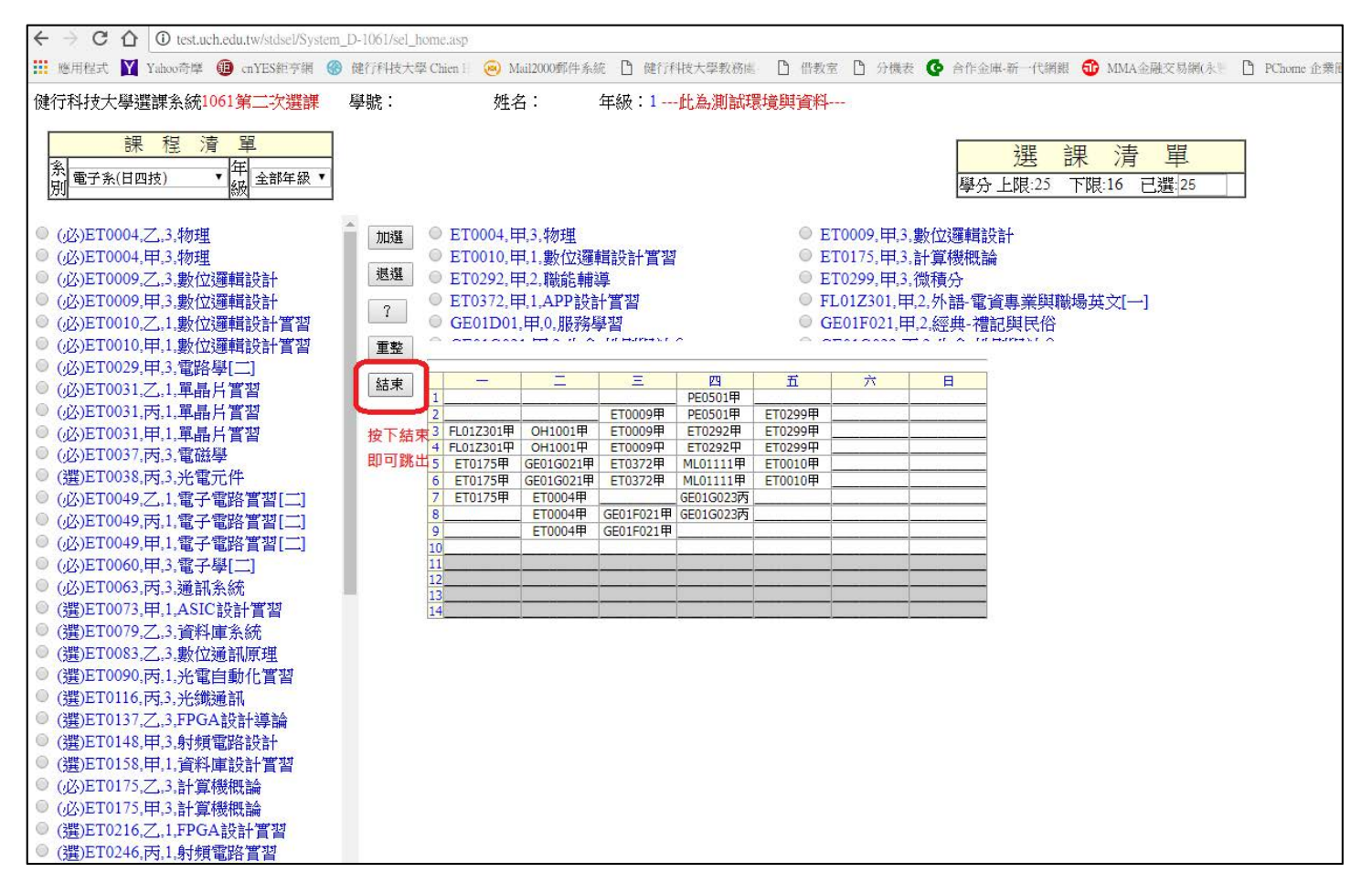

您已成功的選了以下的課程:

關閉視窗 結束選課

|          | 1/21 | 201 | A MANAGER       |      |  |  |  |  |
|----------|------|-----|-----------------|------|--|--|--|--|
| 課號       | 班別   | 學分  | 課名              | 授課教師 |  |  |  |  |
| ET0004   | 甲    | 3   | 物理              | 劉興漢  |  |  |  |  |
| ET0009   | 甲    | 3   | 數位邏輯設計          | 歐謙敏  |  |  |  |  |
| ET0010   | 甲    | 1   | 數位邏輯設計實習        | 林春羽  |  |  |  |  |
| ET0175   | 甲    | 3   | 計算機概論           | 林愷   |  |  |  |  |
| ET0292   | 甲    | 2   | 職能輔導            | 林緑綺  |  |  |  |  |
| ET0299   | 甲    | 3   | 微積分             | 賴世榮  |  |  |  |  |
| ET0372   | 甲    | 1   | APP設計管習         | 劉安利  |  |  |  |  |
| FL01Z301 | 甲    | 2   | 外語-電資專業與職場英文[一] | 吳黎明  |  |  |  |  |
| GE01D01  | 甲    | 0   | 服務學習            | 宋芊迎  |  |  |  |  |
| GE01F021 | 甲    | 2   | 經典-禮記與民俗        | 趙佩玉  |  |  |  |  |
| GE01G021 | 甲    | 2   | 生命-性別與社會        | 羅國媛  |  |  |  |  |
| GE01G023 | 丙    | 2   | 生命-性別與社會        | 吳貝庭  |  |  |  |  |
| ML01111  | 甲    | 0   | 全民國防教育軍事訓練-國防科技 | 徐世伊  |  |  |  |  |
| OH1001   | 甲    | 0   | 導師              | 林緑綺  |  |  |  |  |
| PE0501   | 甲    | 1   | 體育(一般)          | 李惠芳  |  |  |  |  |
| 總學分      |      | 25  |                 |      |  |  |  |  |

結束前會出現課表確認 確定後即結束選課系統